# ขั้นตอนการทำการสอบ Linguaskill

### การ Log in

- เปิดหน้าเว็บไซต์ <u>https://www.metritests.com/metrica/</u> โดย double click icon บนหน้าจอ (ผู้คุมสอบเปิด ไว้ให้ผู้สอบ)
- 2. ใส่ username และ password ที่กำหนดให้ (ผู้คุมสอบแปะไว้บนโต๊ะ)
- 3. Institution ID = TH455
- 4. ผู้คุมสอบแจ้ง

## Reading & Listening (85 Minutes)

- 1. คลิก 🕑 เพื่อเข้าสู่ระบบ
- กรอกข้อมูลส่วนตัว ชื่อ / นามสกุล / วันเดือนปีเกิด / ประเทศ / เพศ / ภาษา / อีเมล์ / เบอร์โทรศัพท์ / Candidate ID จากนั้นคลิก Submit
- 3. เริ่มเข้าสู่ระบบ
   Session Details Click Opera to shart or resume your test.
- 4. ระบบทำการทดสอบหูฟังและไมโครโฟน คลิก Play Sound เพื่อฟังเสียง
- 5. หน้าคำอธิบายข้อสอบ คลิก Θ (มุมล่างขวาของจอ)
- 6. เลือกใส่ข้อมูล First Language >> Thai / Candidate ID Number >> หมายเลขบัตรประชาชน

จากนั้นคลิก 🕑 (มุมล่างขวาของจอ)

- 7. คลิก <sup>Start</sup> เพื่อเริ่มทำข้อสอบ
- 8. เมื่อทำแบบทดสอบเรียบร้อยแล้ว คลิก **เ**จระ จากนั้นทำการ **Log out**

#### Writing (45 Minutes)

- 1. คลิก 🕑 เพื่อเข้าสู่ระบบ
- กรอกข้อมูลส่วนตัว ชื่อ / นามสกุล / วันเดือนปีเกิด / ประเทศ / เพศ / ภาษา / อีเมลล์ / เบอร์โทรศัพท์ / Candidate ID จากนั้นคลิก Submit

(มุมบนด้ำนขวา)

- 4. หน้าคำอธิบายข้อสอบ คลิก 🕑 (มุมล่างขวาของจอ)
- 5. เลือกใส่ข้อมูล First Language >> Thai / Candidate ID Number >> หมายเลขบัตรประชาชน
  - จากนั้นคลิก 🕑 (มุมล่างขวาของจอ)
- 6. คลิก Start เพื่อเริ่มทำข้อสอบ
- 7. เมื่อทำข้อสอบเสร็จคลิก End Test (มุมบนด้านขวา) เพื่อส่งข้อสอบ จากนั้นระบบจะยืนยันอีกครั้ง คลิก OK
- 9. ระบบจะแจ้งว่าทำแบบทดสอบเรียบร้อยแล้ว คลิก <sup>Close</sup> จากนั้นทำการ <sup>Log out</sup> (มุมบนด้านขวา)

### Speaking (15 Minutes)

1. คลิก Box

Yes, I have read and accept these Terms of Use. By checking this box I agree that these terms of use apply to my use of this site.

คลิก Continue

- 2. คลิก 🕑 เพื่อเข้าสู่ระบบ
- กรอกข้อมูลส่วนตัว ชื่อ / นามสกุล / วันเดือนปีเกิด / ประเทศ / เพศ / ภาษา / อีเมลล์ / เบอร์โทรศัพท์ / Candidate ID จากนั้นคลิก Submit

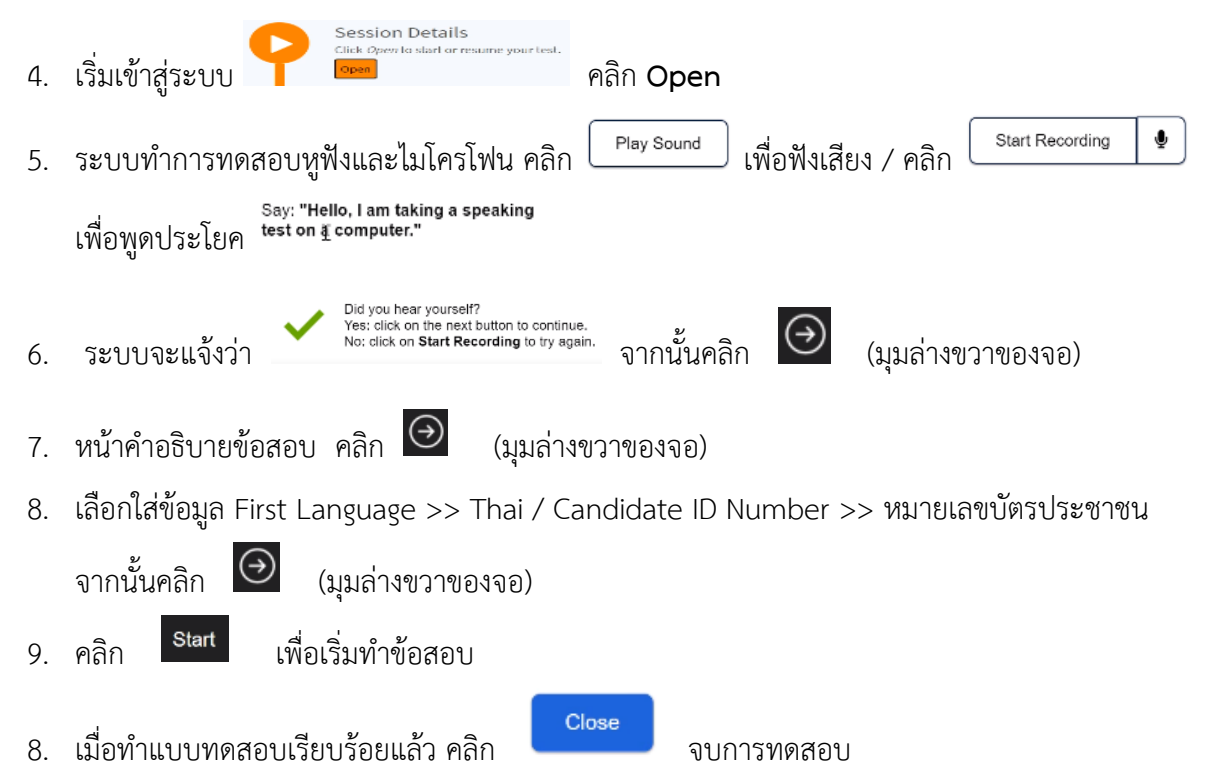